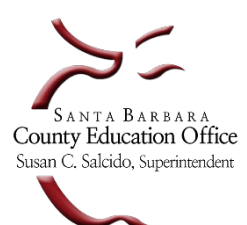

## Year End Checklist for Soft Close 2023-24

| District Name:        |       |  |
|-----------------------|-------|--|
|                       |       |  |
| Authorized Signature: | Date: |  |

 Please use this checklist to complete the following steps before soft closing the prior year general ledger. Verify information or perform the action requested.

**Note:** A <u>soft close</u> of the general ledger will cease ALL activity in the prior year allowing the data in the SACS Web System supplemental forms to be completed while ensuring prior year general ledger data in Escape will not change.

A <u>hard close</u> will occur after the district's Unaudited Actuals report has been reviewed and approved by SBAS. Final closing journal entries will be posted by SBAS updating new year beginning balances and <u>all</u> prior year general ledger activity is finalized.

- ✓ Add your initials next to each completed step. By finishing and submitting this document, you are verifying to us that you have performed the required steps to soft close.
- ✓ Please contact your Financial Analyst or District Financial Advisor if you need assistance.

| Ac | tion Items – <u>Im</u>  | portant to perform in the order listed below                                                                                                    | District<br>Initials |
|----|-------------------------|----------------------------------------------------------------------------------------------------|----------------------|
| 1. | Fiscal Year En          | d Processing Activity                                                                                                    |                      |
|    | Finance > Proces        | ses > Year End Closing                                                                                                    |                      |
|    | For each open do        | ocument on the list, decide to either release, accrue, carry-over, or close out.                                                                                                    |                      |
|    | *See <u>Year-End Cl</u> | ose Manual on the SBAS <u>Year-End Close webpage</u> for additional information                                                                                                    |                      |
|    | ✓ Each item o           | n this list <u>must</u> be cleared in order to close the Prior Year General Ledger (GL).                                                                                                    |                      |
|    | Important Note:         | The Year End Processing activity automatically creates and posts accruals to the prior year (PY). The accrual posting is automatically reversed in the next fiscal year when processed under this activity. Accruals processed through manual journal entries are not automatically reversed. |                      |
|    | *Review YE Clo          | se Webinars in Escape > Online Resources > Videos/Handouts                                                                                                    |                      |
|    | **Select "On Dei        | mand Webinars" and search for Year End Closing webinars                                                                                                    |                      |

| 2. | <ul> <li>Clear Prior Year Accruals, Unearned Revenue &amp; Temporary Borrowing</li> <li>✓ Review and clear any remaining balances in objects 9201 and 9501 in the fiscal year being closed.</li> <li>✓ Review and clear any balances related to previous years in object 9650 in the fiscal year being closed.</li> <li>✓ Clear applicable temporary borrowing between funds (Due-To/Due-From in objects 9310 and 9610)<br/><u>EC 42603</u> requires that amounts transferred be repaid either in the same fiscal year, or in the</li> </ul> |  |
|----|----------------------------------------------------------------------------------------------------|--|
|    | following fiscal year if the transfer takes place within the final 120 calendar days of a fiscal year.<br>*See Year-End Close Manual on the SBAS Year-End Close webpage for additional information                                                                                                    |  |
| 2  | Clear Outstanding Journal Entries                                                                                                    |  |
| э. |                                                                                                    |  |
|    | In the Search Criteria section under 1-Journal Entry Information, set "Status" to Open, Denied, Submitted<br>and Audit status (only a single status can be selected at a time). Under section 3-Other, change the "Fiscal<br>Year" to the year you are preparing to close. Click Go to generate a list. Determine from the list whether to<br>post or delete each item.                                                                                                    |  |
|    |                                                                                                    |  |
| 4. | Balance Resources that Do Not Allow Ending Balances                                                                                                    |  |
|    | (To determine which resources allow balances refer to <u>CDE's SACS Resource Code Query</u> )                                                                                                    |  |
|    | Post manual journal entries to move ending balances to the unearned revenue account or another account as appropriate. The Fiscal 27 report can help you determine the amounts to move. The deadline to post prior year manual journal entries is <b>August 30</b> .                                                                                                    |  |
|    | <b>Important Note:</b> Ending balances in resources that do not allow ending balances will stop the prior year GL from closing. It is <u>very important</u> to balance unearned revenue resources for this reason. Incorrect classification will result in SACS Technical Review Check (TRC) errors.                                                                                                    |  |
| 5. | Verify All Outstanding Entries (Fiscal 15)                                                                                                    |  |
|    | The Fiscal 15 report allows districts to identify all Requisitions, Direct Payments, Employee Payments, Journal Entry Encumbrances, Invoices and Receipts that must be addressed in order to close the fiscal year.                                                                                                    |  |
|    | In the <b>Search Criteria</b> section under <b>2-User Options,</b> set "Fiscal Year" to the prior fiscal year and set "Payments" to <b>YES</b> .                                                                                                    |  |
|    | <b>Important Note:</b> Every item that appears on this report <u>must</u> be cleared in order to soft close the prior year GL. Please note that if the Fiscal 15 report shows resources that do not allow an ending balance, these balances must be cleared (balance the resource by booking an unearned revenue entry or moving additional expenditures to this resource). The SACS Form CAT can also be used as a tool to assist in balancing resources.                                                                                   |  |

| <ul> <li>system from automatically posting accruals to prior year)</li> <li>When you are ready to stop posting payments and receipts to the prior year, contact your Financial Analyst to how them enter the ending dates into the Org record fields. This will remove the "prior year" option in the payments and receipts outvities, therefore, creasing all automatic, system generated accruals. Org/Mgr and Fiscal Users will still be able to post <u>manual lournal entries</u> to the prior year.</li> <li>Important Note: Cancelled warrants will continue to post to prior year as long as the year is open.</li> <li>*This step is not required but allows the Business Manager to crease prior year automatic activity. This will help ensure that the final balancing of resources can take place without the potential risk of unintended automatic system generated accruals posting to the prior year.</li> <li><b>7. Review GASB 31 Fair Market Value (FMV) Adjustment Entry</b> <ul> <li>If the lune 30 rate has not been released by the Santa Barbora County Treasury in time to post the FMV adjustment before closing the books, determine with your auditor if using the rate as of March 31 is acceptable from the investment Repart.</li> </ul> </li> <li>Important Note: Ensure that the balance in Object 9111 is not accumulating by either reversing the FMV adjustment only booking the incremental change each year.</li></ul>                                                                                                    | 6. | Remove ability to make payments and post receipts to the prior year (i.e., stop the                                                                                                    |  |
|----------------------------------------------------------------------------------------------------|----|----------------------------------------------------------------------------------------------------|--|
| <ul> <li>When you are ready to stop posting payments and receipts to the prior year, contact your Financial Analyst to have them enter the ending dates into the Org record fields. This will remove the "prior year" option in the payments and receipts activities, therefore, ceasing all automatic, system generated accruals. OrgMgr and Fiscal Users will still be able to post <u>manual journal entries</u> to the prior year.</li> <li>Important Note: Cancelled warrants will continue to past to prior year as long as the year is open.</li> <li>*This step is not required but allows the Business Manager to cease prior year automatic activity. This will help ensure that the final balancing of resources can take place without the potential risk of unintended automatic system generated accruals posting to the prior year.</li> <li><b>7.</b> Review GASB 31 Fair Market Value (FMV) Adjustment Entry         <ul> <li>If the use 30 rate has no been released by the Santa Barbaro County Tressury in time to post the FMV adjustment before closing the books, determine with your auditor if using the rate as of March 31 is acceptable from the <i>investment Report</i>.</li> <li><b>Important Note:</b> Ensure that the balance in Object 9111 is not accumulating by either reversing the FMV adjustment or only booking the incremental change each year.</li></ul></li></ul>                                                                                                    |    | system from automatically posting accruals to prior year)                                                                                                    |  |
| <ul> <li>the payments and receipts activities, therefore, cessing all automatic, system generated accruals. OrgMgr and Fiscal Users will still be able to post manual journal entries to the prior year.</li> <li>Important Note: Cancelled warrants will continue to post to prior year as long as the year is open.</li> <li>*This step is not required but allows the Business Manager to cease prior year automatic activity. This will help ensure that the final balancing of resources can take place without the potential risk of unintended automatic system generated accruals posting to the prior year.</li> <li><b>7.</b> Review GASB 31 Fair Market Value (FMV) Adjustment Entry         <ul> <li>if the lune 30 rate has not been released by the Santa Barbara County Tresury in time to post the FMV adjustment before closing the books, determine with your auditor if using the rate as of March 31 is acceptable from the Investment Report.</li> </ul> </li> <li>Important Note: Ensure that the balance in Object 9111 is not accumulating by either reversing the FMV adjustment or only bacoking the incremental change each year.         <ul> <li>if a positive FMV adjustment (gain) is booked, consider committing that portion of the ending fund balance at FYE since it is not available for expenditure.</li> <li>*See the GASB 31 FMV presentation for additional information</li> </ul> </li> <li>8. Import Unaudited Actuals and Adopted Budget into the SACS Web System         <ul> <li>Run the TRC checks for all data set types and phases. Fatal exceptions must be corrected: warning exceptions must be corrected or, if the data is correct, an explanation is optional but encouraged NOTE: Fatal type errors will prevent transmission of the official SACS file.</li> <li>Important note: 'Supplemental Checks' and 'Export Checks' relate to data presented on SACS supplemental forms. Therefore, they do not need to be cleared prior to the soft close.</li></ul></li></ul>                                                                                                |    | When you are ready to stop posting payments and receipts to the prior year, contact your Financial Analyst to have them enter the ending dates into the Org record fields. This will remove the "prior year" option in                                                                                                    |  |
| Important Note: Cancelled warrants will continue to post to prior year as long as the year is open.         *This step is not required but allows the Business Manager to cease prior year automatic activity. This will help ensure that the final balancing of resources can take place without the potential risk of unintended automatic system generated accruals posting to the prior year.         7. Review GASB 31 Fair Market Value (FMV) Adjustment Entry         If the June 30 rate has not been released by the Santa Barbara County Treasury in time to post the FMV adjustment before closing the books, determine with your auditor if using the rate as of March 31 is acceptable from the investment Report.         Important Note: Ensure that the balance in Object 9111 is not accumulating by either reversing the FMV adjustment or only booking the incremental change each year.         If a positive FMV adjustment (gain) is booked, consider committing that portion of the ending fund balance at FYE since it is not available for expenditure.         *See the GASB 31 FMV presentation for additional information         8. Import Unaudited Actuals and Adopted Budget into the SACS Web System         Run the TRC checks for all data set types and phases. Fatal exceptions must be corrected; warning exceptions must be corrected or, if the data is correct, must be explained; informational exceptions should be corrected or, if the data is correct, must be explained; informational exceptions should be corrected or, if the data is correct, prior the tot he soft close.         *See SACS Extract-Unaudited Actuals on the SBAS Year-End Close webpage         9. Review Compliance with the Local Reserve Cap, if applicable         Impor                                                                                                    |    | the payments and receipts activities, therefore, ceasing all automatic, system generated accruals. OrgMgr<br>and Fiscal Users will still be able to post <u>manual journal entries</u> to the prior year.                                                                                                    |  |
| <ul> <li>*This step is not required but allows the Business Manager to cease prior year automatic activity. This will help ensure that the final balancing of resources can take place without the potential risk of unintended automatic system generated accruals posting to the prior year.</li> <li>7. Review GASB 31 Fair Market Value (FMV) Adjustment Entry         <ul> <li>If the June 30 rate has not been released by the Santa Barbaro County Treasury in time to post the FMV adjustment before closing the books, determine with your auditor if using the rate as of March 31 is acceptable from the <u>Investment Report</u>.</li> <li>Important Note: Ensure that the balance in Object 9111 is not accumulating by either reversing the FMV adjustment or only booking the incremental change each year.</li> <li>If a positive FMV adjustment (gain) is booked, consider committing that portion of the ending fund balance at FVE since it is not available for expenditure.</li> <li>*See the GASB 31 <u>EMV presentation for additional information</u></li> </ul> </li> <li>8. Import Unaudited Actuals and Adopted Budget into the SACS Web System         <ul> <li>Run the TRC checks for all data set types and phases. <u>Eatal exceptions must be corrected</u> warning exceptions must be corrected or, if the data is correct, must be explained; informational exceptions should be corrected or, if the data is correct, an explanation is optional but encouraged NOTE: Fatal type errors will prevent transmission of the official SACS file.</li> <li>Important note: 'Supplemental Checks' and 'Export Checks' relate to data presented on SACS supplemental forms. Therefore, they do not need to be cleared prior to the soft close.</li> <li>*See SACS Extract-Unaudited Actuals on the SBAS Year-End Close webpage</li> </ul> </li> <li>9. Review Compliance with the Local Reserve Cap, <u>if applicable</u> <ul> <li>Important note: Applies only to non</li></ul></li></ul>                                                                                                    |    | Important Note: Cancelled warrants will continue to post to prior year as long as the year is open.                                                                                                    |  |
| <ul> <li><b>7.</b> Review GASB 31 Fair Market Value (FMV) Adjustment Entry         <ul> <li>If the June 30 rate has not been released by the Santa Barbara County Treasury in time to post the FMV             adjustment before closing the books, determine with your auditor if using the rate as of March 31 is             acceptable from the <u>Investment Report</u>.</li> <li>Important Note: Ensure that the balance in Object 9111 is not accumulating by either reversing the FMV             adjustment or only booking the incremental change each year.             If a positive FMV adjustment (gain) is booked, consider committing that portion of the             ending fund balance at FYE since it is not available for expenditure.</li> <li>*See the GASB 31 <u>EMV presentation for additional information</u></li> </ul> </li> <li>8. Import Unaudited Actuals and Adopted Budget into the SACS Web System         <ul> <li>Run the TRC checks for all data set types and phases. <u>Eatal exceptions must be corrected</u>; warning             exceptions must be corrected or, if the data is correct, must be explained; informational exceptions should             be corrected or, if the data is correct, must be explained; informational exceptions should             be corrected or, if the data is correct, must be explained information exceptions should             be corrected or of the official SACS file.             Important note: Supplemental Checks' and 'Export Checks' relate to data presented on SACS             supplemental forms. Therefore, they do not need to be cleared prior to the soft close.             *See <u>SACS Extract-Unaudited Actuals on the SBAS Year-End Close webpage</u></li> </ul> </li> <li>9. Review Compliance with the Local Reserve Cap, <u>if applicable</u>     Important note: Applies only to non-basic aid school districts with ADA greater than 2,500.             Designate amounts for each purpose of committed funds in the Unaudited Actuals Reports based on th</li></ul>                                             |    | *This step is not required but allows the Business Manager to cease prior year automatic activity. This will help ensure that the final balancing of resources can take place without the potential risk of unintended automatic system generated accruals posting to the prior year.                                                                                                    |  |
| <ul> <li>If the June 30 rate has not been released by the Santa Barbara County Treasury in time to post the FMV adjustment before closing the books, determine with your auditor if using the rate as of March 31 is acceptable from the <u>Investment Report</u>.</li> <li>Important Note: Ensure that the balance in Object 9111 is not accumulating by either reversing the FMV adjustment or only booking the incremental change each year. If a positive FMV adjustment (gain) is booked, consider committing that portion of the ending fund balance at FYE since it is not available for expenditure.</li> <li>*See the GASB 31 FMV presentation for additional information</li> <li>8. Import Unaudited Actuals and Adopted Budget into the SACS Web System</li> <li>Run the TRC checks for all data set types and phases. Fatal exceptions must be corrected; warning exceptions must be corrected or, if the data is correct, must be explained; informational exceptions should be corrected or, if the data is correct, and 'Export Checks' relate to data presented on SACS supplemental forms. Therefore, they do not need to be cleared prior to the soft close.</li> <li>*See SACS Extract-Unaudited Actuals on the SBAS Year-End Close webpage</li> <li>9. Review Compliance with the Local Reserve Cap, if applicable</li> <li>Important note: Applies only to non-basic aid school districts with ADA greater than 2,500. Designate amounts for each purpose of committed funds in the Unaudited Actuals Reports based on the purposes of the committed funds adopted by the Board before June 30.</li> <li>*See the FCMAT Alert, Managing Local Reserves Under the Cap, for additional information</li> <li>10.Clear remaining budget overdrafts</li> <li>Post final budget revision(s) to clear all expenditure overdrafts by Fund/Major Object in the prior year.</li> </ul>                                                                                                    | 7. | Review GASB 31 Fair Market Value (FMV) Adjustment Entry                                                                                                    |  |
| <ul> <li>Important Note: Ensure that the balance in Object 9111 is not accumulating by either reversing the FMV adjustment or only booking the incremental change each year.<br/>If a positive FMV adjustment (gain) is booked, consider committing that portion of the ending fund balance at FYE since it is not available for expenditure.</li> <li>*See the GASB 31 FMV presentation for additional information</li> <li>8. Import Unaudited Actuals and Adopted Budget into the SACS Web System         Run the TRC checks for all data set types and phases. Fatal exceptions must be corrected; warning         exceptions must be corrected or, if the data is correct, must be explained; informational exceptions should         be corrected or, if the data is correct, an explanation is optional but encouraged NOTE: Fatal type errors         will prevent transmission of the official SACS file.         Important note: 'Supplemental Checks' and 'Export Checks' relate to data presented on SACS         supplemental forms. Therefore, they do not need to be cleared prior to the soft close.         *See SACS Extract-Unaudited Actuals on the SBAS Year-End Close webpage         </li> <li>9. Review Compliance with the Local Reserve Cap, if applicable         Important note: Applies only to non-basic aid school districts with ADA greater than 2,500.         Designate amounts for each purpose of committed funds in the Unaudited Actuals Reports based on the         purposes of the committed funds adopted by the Board before June 30.         *See the FCMAT Alert, Managing Local Reserves Under the Cap, for additional information         10.Clear remaining budget overdrafts         Post final budget revision(s) to clear all expenditure overdrafts by Fund/Major Object in the prior year.         History additional information         10.Clear temaining budget overdrafts         Post final budget revision(s) to clear all expenditure overdrafts by Fund/Major Object in the prior year.         History Devised Exports         Supplement</li></ul>            |    | If the June 30 rate has not been released by the Santa Barbara County Treasury in time to post the FMV adjustment before closing the books, determine with your auditor if using the rate as of March 31 is acceptable from the Investment Report.                                                                                                    |  |
| If a positive FMV adjustment (gain) is booked, consider committing that portion of the<br>ending fund balance at FYE since it is not available for expenditure.<br>*See the GASB 31 FMV presentation for additional information<br>8. Import Unaudited Actuals and Adopted Budget into the SACS Web System<br>Run the TRC checks for all data set types and phases. Fatal exceptions must be corrected; warning<br>exceptions must be corrected or, if the data is correct, must be explained; informational exceptions should<br>be corrected or, if the data is correct, an explanation is optional but encouraged NOTE: Fatal type errors<br>will prevent transmission of the official SACS file.<br>Important note: 'Supplemental Checks' and 'Export Checks' relate to data presented on SACS<br>supplemental forms. Therefore, they do not need to be cleared prior to the soft close.<br>*See SACS Extract-Unaudited Actuals on the SBAS Year-End Close webpage<br>9. Review Compliance with the Local Reserve Cap, <u>if applicable</u><br>Important note: Applies only to non-basic aid school districts with ADA greater than 2,500.<br>Designate amounts for each purpose of committed funds in the Unaudited Actuals Reports based on the<br>purposes of the committed funds adopted by the Board before June 30.<br>*See the FCMAT Alert, Managing Local Reserves Under the Cap, for additional information<br>10.Clear remaining budget overdrafts<br>Post final budget revision(s) to clear all expenditure overdrafts by Fund/Major Object in the prior year.                                                                                                    |    | <b>Important Note:</b> Ensure that the balance in Object 9111 is not accumulating by either reversing the FMV adjustment or only booking the incremental change each year.                                                                                                    |  |
| <ul> <li>*See the GASB 31 FMV presentation for additional information</li> <li>8. Import Unaudited Actuals and Adopted Budget into the SACS Web System         Run the TRC checks for all data set types and phases. Fatal exceptions must be corrected; warning         exceptions must be corrected or, if the data is correct, an explanation is optional but encouraged NOTE: Fatal type errors         will prevent transmission of the official SACS file.         Important note: 'Supplemental Checks' and 'Export Checks' relate to data presented on SACS         supplemental forms. Therefore, they do not need to be cleared prior to the soft close.         *See SACS Extract-Unaudited Actuals on the SBAS Year-End Close webpage         </li> <li>9. Review Compliance with the Local Reserve Cap, if applicable         Important note: Applies only to non-basic aid school districts with ADA greater than 2,500.         Designate amounts for each purpose of committed funds in the Unaudited Actuals Reports based on the         purposes of the committed funds adopted by the Board before June 30.         *See the FCMAT Alert, Managing Local Reserves Under the Cap, for additional information         </li> <li>10.Clear remaining budget overdrafts         Post final budget revision(s) to clear all expenditure overdrafts by Fund/Major Object in the prior year.         Hateful Breast, Finance of the committee June 10, CH0457444 by 50 pulsed Orwerding Finance 10, the prior year.         Hateful Breast, Finance Ormation         Hateful Breast, Finance Ormation         Hateful Breast, Finance Ormation         Hateful Breast, Finance Ormation         Hateful Breast, Finance Ormation         Hateful Breast, Finance Ormation         Hateful Breast, Finance Ormation         Hateful Breast, Finance Ormation         Hateful Breast, Finance Ormation         Hateful Breast, Finance Ormation         Hateful Breast, Finance Ormation         Hateful Breast, Finance Ormation         Hateful Breast, Finance Ormation         Hateful Breast, F</li></ul>       |    | If a positive FMV adjustment (gain) is booked, consider committing that portion of the ending fund balance at FYE since it is not available for expenditure.                                                                                                    |  |
| <ul> <li>8. Import Unaudited Actuals and Adopted Budget into the SACS Web System Run the TRC checks for all data set types and phases. Fatal exceptions must be corrected; warning exceptions must be corrected or, if the data is correct, must be explained; informational exceptions should be corrected or, if the data is correct, an explanation is optional but encouraged NOTE: Fatal type errors will prevent transmission of the official SACS file. Important note: 'Supplemental Checks' and 'Export Checks' relate to data presented on SACS supplemental forms. Therefore, they do not need to be cleared prior to the soft close. *See SACS Extract-Unaudited Actuals on the SBAS Year-End Close webpage</li> <li>9. Review Compliance with the Local Reserve Cap, if applicable Important note: Applies only to non-basic aid school districts with ADA greater than 2,500. Designate amounts for each purpose of committed funds in the Unaudited Actuals Reports based on the purposes of the committed funds adopted by the Board before June 30. *See the FCMAT Alert, Managing Local Reserves Under the Cap, for additional information</li> <li>10.Clear remaining budget overdrafts Post final budget revision(s) to clear all expenditure overdrafts by Fund/Major Object in the prior year. Underful Denote to Figure 10: 0101720 A VE Purded Counderful Figure 10: After </li> </ul>                                                                                                    |    | *See the GASB 31 <u>FMV presentation</u> for additional information                                                                                                    |  |
| Run the TRC checks for all data set types and phases. Fatal exceptions must be corrected; warning exceptions must be corrected or, if the data is correct, must be explained; informational exceptions should be corrected or, if the data is correct, an explanation is optional but encouraged NOTE: Fatal type errors will prevent transmission of the official SACS file.         Important note: 'Supplemental Checks' and 'Export Checks' relate to data presented on SACS supplemental forms. Therefore, they do not need to be cleared prior to the soft close.         *See SACS Extract-Unaudited Actuals on the SBAS Year-End Close webpage         9. Review Compliance with the Local Reserve Cap, if applicable         Important note: Applies only to non-basic aid school districts with ADA greater than 2,500.         Designate amounts for each purpose of committed funds in the Unaudited Actuals Reports based on the purposes of the committed funds adopted by the Board before June 30.         *See the FCMAT Alert, Managing Local Reserves Under the Cap, for additional information         10.Clear remaining budget overdrafts         Post final budget revision(s) to clear all expenditure overdrafts by Fund/Major Object in the prior year.                                                                                                    | 8. | Import Unaudited Actuals and Adopted Budget into the SACS Web System                                                                                                    |  |
| Important note: 'Supplemental Checks' and 'Export Checks' relate to data presented on SACS supplemental forms. Therefore, they do not need to be cleared prior to the soft close.         *See SACS Extract-Unaudited Actuals on the SBAS Year-End Close webpage         9. Review Compliance with the Local Reserve Cap, if applicable         Important note: Applies only to non-basic aid school districts with ADA greater than 2,500.         Designate amounts for each purpose of committed funds in the Unaudited Actuals Reports based on the purposes of the committed funds adopted by the Board before June 30.         *See the FCMAT Alert, Managing Local Reserves Under the Cap, for additional information         10.Clear remaining budget overdrafts         Post final budget revision(s) to clear all expenditure overdrafts by Fund/Major Object in the prior year.                                                                                                    |    | Run the TRC checks for all data set types and phases. <u>Fatal exceptions must be corrected</u> ; warning exceptions must be corrected or, if the data is correct, must be explained; informational exceptions should be corrected or, if the data is correct, an explanation is optional but encouraged <b>NOTE:</b> Fatal type errors will prevent transmission of the official SACS file. |  |
| *See <u>SACS Extract-Unaudited Actuals</u> on the SBAS <u>Year-End Close webpage</u> 9. Review Compliance with the Local Reserve Cap, <u>if applicable</u> Important note: Applies only to non-basic aid school districts with ADA greater than 2,500. Designate amounts for each purpose of committed funds in the Unaudited Actuals Reports based on the purposes of the committed funds adopted by the Board before June 30.  *See the FCMAT Alert, <u>Managing Local Reserves Under the Cap</u> , for additional information  10.Clear remaining budget overdrafts Post final budget revision(s) to clear all expenditure overdrafts by Fund/Major Object in the prior year.  Helafiel Breatty Finance & Basert Financial Lines (D): C1045704 a VE Budget Overder (Financial Of).                                                                                                    |    | <b>Important note:</b> 'Supplemental Checks' and 'Export Checks' relate to data presented on SACS supplemental forms. Therefore, they do not need to be cleared prior to the soft close.                                                                                                    |  |
| 9. Review Compliance with the Local Reserve Cap, if applicable<br>Important note: Applies only to non-basic aid school districts with ADA greater than 2,500.         Designate amounts for each purpose of committed funds in the Unaudited Actuals Reports based on the<br>purposes of the committed funds adopted by the Board before June 30.         *See the FCMAT Alert, Managing Local Reserves Under the Cap, for additional information         10.Clear remaining budget overdrafts         Post final budget revision(s) to clear all expenditure overdrafts by Fund/Major Object in the prior year.                                                                                                    |    | *See SACS Extract-Unaudited Actuals on the SBAS Year-End Close webpage                                                                                                    |  |
| Important note: Applies only to non-basic aid school districts with ADA greater than 2,500.         Designate amounts for each purpose of committed funds in the Unaudited Actuals Reports based on the purposes of the committed funds adopted by the Board before June 30.         *See the FCMAT Alert, Managing Local Reserves Under the Cap, for additional information         10.Clear remaining budget overdrafts         Post final budget revision(s) to clear all expenditure overdrafts by Fund/Major Object in the prior year.         Use of the Remert Finance > Report Finance > User (D) CLEAF TABLE 2000 (D) After 1000 (D) (D) (D) (D) (D) (D) (D) (D) (D) (D)                                                                                                    | 9. | Review Compliance with the Local Reserve Cap, <u>if applicable</u>                                                                                                    |  |
| Designate amounts for each purpose of committed funds in the Unaudited Actuals Reports based on the purposes of the committed funds adopted by the Board before June 30.  *See the FCMAT Alert, Managing Local Reserves Under the Cap, for additional information  10.Clear remaining budget overdrafts Post final budget revision(s) to clear all expenditure overdrafts by Fund/Major Object in the prior year. Underful Reserve S Report Empirites 2 Under 10: C1845744 > VE Budget Overder 10: C1845744 > VE Budget Overder 10: C1845744 > V |    | Important note: Applies only to non-basic aid school districts with ADA greater than 2,500.                                                                                                    |  |
| *See the FCMAT Alert, <u>Managing Local Reserves Under the Cap</u> , for additional information<br><b>10.Clear remaining budget overdrafts</b><br>Post final budget revision(s) to clear all expenditure overdrafts by Fund/Major Object in the prior year.                                                                                                    |    | Designate amounts for each purpose of committed funds in the Unaudited Actuals Reports based on the purposes of the committed funds adopted by the Board before June 30.                                                                                                    |  |
| <b>10.Clear remaining budget overdrafts</b> Post final budget revision(s) to clear all expenditure overdrafts by Fund/Major Object in the prior year. Underful Remark - Finance - Remark Finance - Under 10: C1845744 - VE Budget - Our durit (Strend of Lefter)                                                                                                    |    | *See the FCMAT Alert, Managing Local Reserves Under the Cap, for additional information                                                                                                    |  |
| Post final budget revision(s) to clear all expenditure overdrafts by Fund/Major Object in the prior year.                                                                                                    | 10 | .Clear remaining budget overdrafts                                                                                                    |  |
| Halaful Deneuty Finance & Deneut Fauguites & Hear ID: C1DAF7AA & VF Durlant Overslauft [Finand OC] After                                                                                                    |    | Post final budget revision(s) to clear all expenditure overdrafts by Fund/Major Object in the prior year.                                                                                                    |  |
| <b>neipjui Report</b> : <u>Finance &gt; Report Favorites &gt; User ID: 61BAEZAA &gt; YE Budget Overdraft [Fiscal U6]</u> . After<br>locating this report, you may want to save it as your own favorite report.                                                                                                    |    | <b>Helpful Report</b> : <u>Finance &gt; Report Favorites &gt; User ID: 61BAEZAA &gt; YE Budget Overdraft [Fiscal 06]</u> . After locating this report, you may want to save it as your own favorite report.                                                                                                    |  |

| 11.Ensure the correct budget data has been loaded into SACS                                                                                                    |  |
|----------------------------------------------------------------------------------------------------|--|
| When all prior year entries have been posted and resources are balanced, run a final <u>Fiscal51 SACS Extract</u> and import the file into the SACS Web System.                                                                                                    |  |
| 1) Ensure that the:                                                                                                    |  |
| a. Ending Fund Balance for each fund in SACS ties to the Fiscal27 report in Escape, and                                                                                                    |  |
| b. SACS Adopted Budget data for each fund agrees to the posted Original Budget in Escape to ensure the correct budget data has been loaded.                                                                                                    |  |
| <ol> <li>Run a final SACS TRC for the Unaudited Actuals data to ensure there are NO Fatal Type 'Import Checks'<br/>or 'General Ledger Checks' and that all exceptions have been adequately explained. This final TRC will<br/>be submitted to SBAS.</li> </ol>                                                                                                    |  |
| 12. SEMA/SEMB Forms Reviewed by SELPA                                                                                                    |  |
| Submit the final Special Education Maintenance of Effort Forms from the Unaudited Actuals report for the Actuals (SEMA), Budget (SEMB), and Subsequent Year Tracker to the SELPA CBO-Rachel Wigle ( <u>rwigle@sbcselpa.org</u> ) for review prior to soft close. Rachel Wigle will confirm with an email reply and cc: SBAS when the SEMA/SEMB review is complete. |  |
| <b>Important note:</b> SACS Unaudited Actuals forms PCR and PCRAF need to be opened, completed, and saved before finalizing the SEMA/SEMB reports.                                                                                                    |  |
| <b>Reminder</b> : <u>All</u> districts need to complete this form even if the district has <u>nothing</u> to report. Make sure to complete the district contact information (contact name and phone number) on last page of both SEMA/SEMB forms.                                                                                                    |  |

## **13. Soft Close the Prior Year General Ledger**

When you have verified your final SACS file, prepare to initiate a soft close of the prior year GL. This will cease **ALL** activity in the prior year, allowing you to complete supplemental forms in SACS while ensuring your prior year data in Escape will not change.

The Org. Manager will verify that the Fiscal 15 is clear by going to System > Setup > Fiscal Year Status activity and click "Go." Then highlight the fiscal year to soft-close and click "Open." Click on the preview item icon. Then click on the Fiscal Year End Checklist. The report should be blank. If it is not, you must return to Step 1 and decide to either release, accrue, carry-over, or close out each item. If the report lists resources that do not allow ending balances, you must balance these resources.

| System - Setup - Fi                    | scal Year Status   |
|----------------------------------------|--------------------|
| Search List Form                       |                    |
| 🔁 📲 Delete 🙀 Prev 🖓 Next 🖆 Close       | 🗬 Cancel 🖉 Tasks 🔻 |
| Fiscal Year End Checklist              |                    |
| Starting Balance Journal Entries       |                    |
| Starting Balance JEs by Fund, Resource |                    |

Once the report is clear, the Org. Manager will click on the "Close" icon to close the "Report" tab. Then click on the "Close" icon to close the Form Tab. On the List tab select the year that you wish to soft close and click on the "Open" icon. Now the "Tasks" icon will have the option to "Close Fiscal Year" highlighted. Click on the highlighted option to soft-close your district.

| Search List  | Form            |               |              |                          |
|--------------|-----------------|---------------|--------------|--------------------------|
| 🙋 👻 📗 Deleti | e 🛃 Prev 🦾 Next | 🍅 Close 🛛 🗮 🛙 | Cancel [ 😨 🤅 | Tasks 🔻                  |
|              |                 |               |              | Roll Forward Accounts    |
|              |                 |               |              | Close Fiscal Year        |
|              | <b>`</b>        |               |              | Rollhack Dos Assignments |

## 14. Send Files via the File upload function on the <u>SBAS Website</u>: a. SACS Technical Review Check (TRC) with no fatalerrors b. SACS Form CA showing all supplemental form requirements are met c. Fiscal06 – YE Budget Overdraft with no budget overdrafts by Fund/Major Object d. Fiscal15 – Fiscal Year End Checklist with no exceptions e. Fiscal27 – showing zero EFB in resources that do not allow EFB f. Route the 'Official' Unaudited Actuals file in the SACS Web System by 'Promoting to COE for Review' g. A copy of this checklist with initials in all boxes and authorized signature/date Important Note: The soft-close can be rolled back. Please contact the Finance Systems Supervisor if you need to re-open the prior year after you have soft closed your district. You will then need to follow all the previous steps in order to re-initiate the soft close. ✓ After the district's Unaudited Actuals report has been reviewed and approved, the prior year GL will be hard closed, and your district will be notified. Finished!